## TUTORIAL PER L'ADESIONE AL SERVIZIO DI CONSULTAZIONE DELLE FATTURE ELETTRONICHE

- 1. Entrare su Fisconline nella posizione della propria partita IVA personale e/o societaria
- 2. Entrare in Fatture e Corrispettivi
- 3. Accedere all'utenza di lavoro
- 4. Nella schermata home di Fatture e Corrispettivi entrare in "Fatture elettroniche ed altri dati IVA"

Selezionare FATTURE ELETTRONICHE E ALTRI DATI IVA come da immagine.

| rmativa relativa all'uso dei dati forniti nell'ambito dei servizi presenti nel Porta<br>196 del 30 Giugno 2003 in materia di protezione dei dati | ale "Fatture e Corrispettivi" e ai diritti riconosciuti dal Regolamento UE 2016/679 e dal                                                                        | Generazione QR Code partita IV                         |
|----------------------------------------------------------------------------------------------------|----------------------------------------------------------------------------------------------------|--------------------------------------------------------|
|                                                                                                    |                                                                                                    | QR Code in formato PDE     QR Code in formato immagine |
| Fatturazione elettronica e Conservazione                                                                                                    | E Corrispettivi                                                                                                    |                                                        |
| ervizi per generare, trasmettere e conservare le <b>fatture</b> in base a<br>uanto previsto dal Digs.127/2015 - art.1, comma 1                   | Servizi per "la memorizzazione elettronica e la trasmissione<br>telematica dei dati dei corrispettivi" in base a quanto previsto dal<br>Dios. 127/2015 - art. 2. | S Ventica PIVA o CF                                    |
| Registrazione dell'indirizzo telematico dove ricevere tutte le                                                                                   |                                                                                                    |                                                        |
|                                                                                                    | S vai a Corrispettivi                                                                                                    |                                                        |
| Eatturazione elettronica e Conservazione                                                                                                    | S Documento Commerciale on line                                                                                                    |                                                        |
|                                                                                                    | Corrispettivi per esercenti non in possesso di RT<br>(soluzione transitoria)                                                                                     |                                                        |
| Dati Fatture e Comunicazioni IVA                                                                                                    | Consultazione                                                                                                    |                                                        |
| Dati delle fatture                                                                                                    | Fatture elettroniche e altri dati IVA                                                                                                    |                                                        |
| <u>Comunicazioni periodiche IVA</u>                                                                                                    | Monitoraggio delle ricevute dei file trasmes                                                                                                    |                                                        |
|                                                                                                    |                                                                                                    |                                                        |

## Selezionare VAI ALL'ADESIONE come da immagine.

| Fatture e Corrispettivi                                                                                                    | • Into e Assistenza                                                                                                    | Utente: Bernand L<br>per conto di determinante<br>di Cambia utenza di lavoro 🌲 Notifiche                                                                 |
|----------------------------------------------------------------------------------------------------|----------------------------------------------------------------------------------------------------|----------------------------------------------------------------------------------------------------|
| # Home consultazione                                                                                                    | re transfrontaliere 👻 🗑 Corrispettivi 💌 🚔 Spesometro 📑 Liq                                                                                                    | uidazioni periodiche tva 🛛 😗 L'Agenzia scrive 🔻                                                                                                    |
| Home consultazione                                                                                                    |                                                                                                    |                                                                                                    |
| Adesione al servizio di consultazione e acquisizione delle fatture elet                                                                                                    | troniche o dei loro duplicati informatici                                                                                                    |                                                                                                    |
| Dal 1 luglio al 31 ottobre puoi aderire al servizio di consultazione e acquisizio<br>modifiche. C Vai all'adesione                                                                                                    | ne delle fatture elettroniche o dei loro duplicati informatici, previsto dal provvedime                                                                                   | nto del Direttore dell'Agenzia delle entrate del 30 aprile 2018, e successive                                                                            |
|                                                                                                    |                                                                                                    |                                                                                                    |
| Fatture elettroniche                                                                                                    | Dati fatture transfrontaliere                                                                                                    | Corrispettivi                                                                                                    |
| In questa eszione puo iconzultare le tuo fatture elettroniche e le note di<br>variazione, emesse e noevute messe a disposizione attraverso il Sistema<br>di Intercambio. Per consultazioni messive dello fatture:<br>Val a Consultazioni e dovnicad massivi.   | In questa sezione puoi consultare tutti i dati delle fatture verso e da<br>operatori esteri che hai ocmunicato all'Agenzia delle Entrate a partire dal<br>1 gennaio 2019. | In questa eszione puoi consultare tutti i dati dei corrispettivi ohe hai<br>trasmesso telematicamente all'Agenzia delle Entrate.                         |
| Le tue fatture emesse 🗲                                                                                                    |                                                                                                    |                                                                                                    |
| Le tue fatture ricevute →<br>Le tue FE passive messe a dispoizione →<br>Pagamento imposta di bollo →                                                                                                    | Fatture transfrontaliere emesse ≯<br>Fatture transfrontaliere ricevute ≯                                                                                                  | Invii/Aggregati giornalieri<br>Dettaglio singolo invio                                                                                                   |
| Spesometro                                                                                                    | Liquidazioni periodiche Iva                                                                                                    | L'Agenzia scrive                                                                                                    |
| In questa sezione puoi oonsultare tutti i dati delle fatture e delle relative<br>note di variazione, emesse e ricevute, comunicate da te o dai tuoi clienti e<br>formitori all'Agenzia delle Entrate con riferimento alle operazioni degli anni<br>2012 a 0118 | In questa sezione puoi consultare le comunicazioni delle liquidazioni<br>periodiche IVA che hai inviato all'Agenzia delle Entrate.                                        | In questa sezione puoi consultare tutte le comunicazioni relative ai dati<br>rilevanti ai fini Iva che ti sono stati inviati dall'Agenzia delle Entrate. |

Selezionare **ADERISCI** come da immagine.

|                                                                                                    | ← Fatture e Corrispettivi Fatture elettror                                | niche e altri dati IVA                                                                                                    | 1 Info e Assistenza                                                                                                    | Utente: Becaring and a state of the state of the state of |   |
|----------------------------------------------------------------------------------------------------|---------------------------------------------------------------------------|----------------------------------------------------------------------------------------------------|----------------------------------------------------------------------------------------------------|----------------------------------------------------------------------------------------------------|---|
| Home consultazione                                                                                                    | ure elettroniche 🔻 🙁 Dati i                                               | fatture transfrontaliere 👻 📓 Corrispettivi 💌                                                                                                    | 🚊 Spesometro 🛛 Liquida                                                                                                    | zioni periodiche iva 🛛 🖗 L'Agenzia scrive 💌                                                                                                    |   |
| < Torna alla home                                                                                                    |                                                                           |                                                                                                    |                                                                                                    |                                                                                                    |   |
| Adesione                                                                                                    |                                                                           |                                                                                                    |                                                                                                    |                                                                                                    |   |
| Adesione al servizio di consultaz                                                                                      | zione e acquisizione delle fatture                                        | elettroniche o dei loro dupliceti informetici                                                                                                    |                                                                                                    |                                                                                                    | 1 |
| Del 1 luglio al 31 ottobre puoi adenire<br>modifiche.                                                                  | al servizio di consultazione e acqui                                      | isizione delle fatture elettroniche o dei loro duplicati info                                                                                                    | rmatici, previsto dal provvedimento c                                                                                                    | lei Direttore dell'Agenzia delle entrate del 30 aprile 2018, e successive                                                                                                    |   |
| Per aderire al servizio: Aderico                                                                                       | J                                                                         |                                                                                                    |                                                                                                    |                                                                                                    |   |
| à                                                                                                    | Fatture e Corris                                                          | pettivi                                                                                                    |                                                                                                    |                                                                                                    |   |
|                                                                                                    | Agenzia delle Entrate - Via Giorgi                                        | ione n. 106, 00147 Roma - Codice Fiscale e Partita Iva:                                                                                                    | 06363391001                                                                                                    |                                                                                                    |   |
| Spuntare HO LETTO e succ                                                                                               | essivamente                                                               | selezionare ADERISC                                                                                                    | <b>O</b> come da im                                                                                                    | magine.                                                                                                    |   |
| 7                                                                                                    | ← Fatture e Corrispettivi                                                 | Adesione                                                                                                    | × Chiu                                                                                                    | di Jtente: Barren and Al                                                                                                    |   |
|                                                                                                    | Fatture elettro                                                           | Accordo di adesione al servizio di consultazione<br>elettroniche o dei loro duplicati informatici, previe<br>dell'Acenzia delle entrate del 30 aprile 2018. e suc                                                                                                    | e acquisizione delle fatture<br>sto dal provvedimento del Diretto<br>scessive modifiche                                                                                                    | er conto di Cambia utenza di lavoro 🌲 Notifiche<br>re                                                                                                    |   |
| # Home consultazione                                                                                                   | ure elettroniche 🔹 🔮 Dati                                                 | Il soggetto richiedente,                                                                                                    |                                                                                                    | ni periodiche iva 🛛 🕲 L'Agenzia scrive 👻                                                                                                    |   |
| < Torna alla home                                                                                                    |                                                                           | PREMESSO CHE                                                                                                    | n 197 o suppossivo                                                                                                    |                                                                                                    |   |
| 🕜 Adesione                                                                                                    |                                                                           | modificazioni, disciplina la fatturazione elettronica e<br>fatture o dei relativi dati;                                                                                                    | la trasmissione telematica delle                                                                                                    |                                                                                                    |   |
| Adesione al servizio di consultaz Dal 1 luglio al 31 ottobre puei aderre- modifiche.  Per aderire al servizio: Advited | zione e acquisizione delle fattur-<br>al servizio di consultazione e acqu | - la legge 27 dicembre 2017, n. 205 (legge di Bilan<br>1º gennaio 2019 e con riferimento alle cessioni di b<br>effettuate tra coggenti residente i atabili in titala; o<br>attraverso i Stetema di Interceambo (di equato 'Sc<br>entrate (di eggenti "Separati"), asive la egodiche e<br>bis, del decreto-legge 23 ottobre 2018, n. 119, com<br>legger 17 disembre 2018, n. 138, e dall'anticolo 9-bis<br>dicembre 2018, n. 135, convertito, con modificazion<br>n. 12;                                                                                                    | cio per il 2018), ha introdotto, dal<br>eni e le prestazioni di servizi<br>bbilgo di fatturazione elettronica ill'<br>19 gestto dall'Agenzia delle<br>solusioni stabilite dall'articolo 10-<br>ertito, con modificazioni, dalla<br>s, comma 2, del dereto-legge 11<br>ni, dalla legge 11 febbraio 2019, | Direttore dell'Agenzia delle entrate del 30 aprile 2018, e successive                                                                                                    |   |
|                                                                                                    |                                                                           | con il provvedimento del Direttore dell'Agenzia de<br>come modificato dal provvedimento del Direttore de<br>pi etto Advetsco<br>Advetsco<br>Advetsco     Advetsco     Advetsco | ile entrate del 30 aprile 2018,<br>Il Agenzia delle entrate del 21                                                                                                    | •                                                                                                    |   |

 Fatture e Corrispettivi

 Agenzie delle Entrete - Via Giorgione n. 106; 00147 Roma - Codoe Fiscale e Paritia Iva: 05063391001

## TUTORIAL PER L'ADESIONE AL SERVIZIO DI CONSULTAZIONE DELLE FATTURE ELETTRONICHE

| Fatture elettroniche e altri dati IVA |                           |                                 |                   |              |         | lavoro 🌲 Notifiche    |                  |
|---------------------------------------|---------------------------|---------------------------------|-------------------|--------------|---------|-----------------------|------------------|
| # Home consultazione                  | atture elettroniche 🝷     | Dati fatture transfrontaliere • | 🖬 Corrispettivi 💌 | 🚔 Spesometro | Liquida | izioni periodiche iva | L'Agenzia scrive |
| < Torna alla home                     |                           |                                 |                   |              |         |                       |                  |
| Adesione                              |                           |                                 |                   |              |         |                       |                  |
| Ulteriori operazioni di adesione/r    | ecesso potranno essere ef | fettuate a partire da domani.   |                   |              |         |                       |                  |
| Elenco richieste                      |                           |                                 |                   |              |         |                       |                  |
| Elenco richieste                      | richiedente               | Data inserimento                |                   | Protocollo   | Det     | a protocollo          |                  |

Apparsa la schermata sottostante la richiesta di adesione sarà stata inviata in modo corretto.

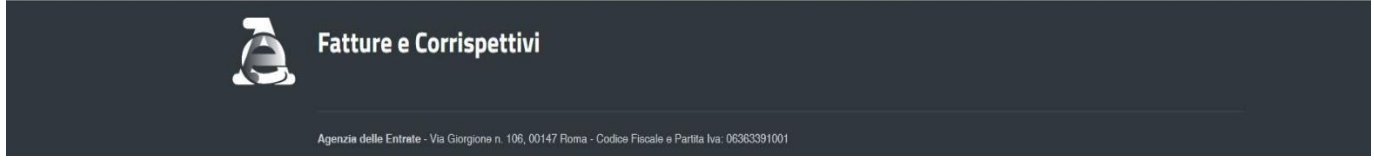

Passato un giorno o due sarà necessario procedere nuovamente alla procedura al fine di controllare che la richiesta inviata sia stata accettata.

Nel caso di avvenuta accettazione si troverà la schermata sottostante, dalla quale sarà necessario scaricare e salvare una copia della ricevuta.

| Home consultazio         | one Fatture elettroniche 🔻              | 🕒 Dati fatture transfrontaliere 👻 📰 Co                   | prrispettivi 👻 🚔 Spesometro | Liquidazioni periodiche iva | C L'Agenzia scrive |  |
|--------------------------|-----------------------------------------|----------------------------------------------------------|-----------------------------|-----------------------------|--------------------|--|
| Adesione                 | 2                                       |                                                          |                             |                             |                    |  |
| Hai aderito in data      | 03/10/2019 al servizio di consultazione | e e acquisizione delle fatture elettroniche o dei loro i | duplicati informatici.      |                             |                    |  |
| Per recedere dal servizi | io: 🧪 Recedi                            |                                                          |                             |                             |                    |  |
| Flenco richiest          |                                         |                                                          |                             |                             |                    |  |
| Tipo                     | C Soggetto richiedente                  | Data inserimento                                         | Protoc                      | collo Dete prof             | ocollo             |  |
| Adesione                 | ******                                  | 03/10/2019                                               | 11938/                      | 35 03/10/201                | 9                  |  |
|                          |                                         |                                                          |                             |                             |                    |  |